# Guía de Inicio Rápido

### Para Iniciar Sesión en el Portal EVV

1

Para iniciar sesión en el Portal EVV, por favor, siga estos pasos:

### Paso 1 - Navegar al Portal EVV

Escriba <u>https://ucp.hhaexchange.com/login</u> en el navegador de su teléfono inteligente, tableta o computadora.

**Sugerencia:** Recomendamos enfáticamente incluir el sitio web del Portal EVV en los favoritos o marcadores en su navegador. Visite <u>https://tempusunlimited.org/evv-support/</u> y haga clic en EVV Guides (Guías de EVV) para acceder a una guía útil sobre cómo guardar un favorito o un marcador.

| Iniciar Sesión a su cuenta HHAeXchange | Correo Electrónico                                         |
|----------------------------------------|------------------------------------------------------------|
| · · · · · · · · · · · · · · · · · · ·  | Contraseña<br>Iniciar Sentin<br>Ha Olvidado su Contraseña? |
| Ο                                      |                                                            |
| )                                      |                                                            |

#### Paso 2 - Ingresar su información

2

3

Escriba su dirección de correo electrónico y contraseña, y luego haga clic en el botón Log In (Iniciar sesión).

| Iniciar Sesión a su cuenta HHAeXchange |                                               |
|----------------------------------------|-----------------------------------------------|
| ·                                      | Correo Electrónico<br>KateConsumer10yohoo.com |
|                                        | Contraseña                                    |
|                                        | Iniciar Sesión                                |
|                                        | Ha Olvidado su Contraseña?                    |
| KateConsumer1@yahoo.com                |                                               |
| Iniciar Sesión                         |                                               |

## Paso 3 - Página del consumidor/suplente

Si es es un consumidor o un suplente, su pantalla se verá como esta:

|               | 3                       | Hola,                   | Kate Consumer | ( Consumer )    |            |         |
|---------------|-------------------------|-------------------------|---------------|-----------------|------------|---------|
| riodo de Pago | 08/05/2023 - 08/19/2023 | > 411                   |               |                 |            | G       |
| CA            | 🎄 Horas Aprobadas       | 08/05/2023 - 08/19/2023 | PTO Aprobadas | ♦ Programa      | Estatus    | & Accio |
| ater PCA (0)  | 50h 00m                 | 07/29/2023 - 08/12/2023 | 06h 00m       | Fee For Service | Incompleto | s       |
|               |                         | 07/22/2023 - 08/05/2023 |               |                 |            |         |
|               |                         | 07/15/2023 - 07/29/2023 |               |                 |            |         |
|               |                         | 07/09/2023 - 07/22/2023 |               |                 |            |         |
|               |                         | 07/01/2023 - 07/15/2023 |               |                 |            |         |
|               |                         | 05/24/2023 - 07/08/2023 |               |                 |            |         |
|               |                         | 06/17/2023 - 07/01/2023 |               |                 |            |         |
|               |                         | 06/10/2023 - 06/24/2023 |               |                 |            |         |
|               |                         | 06/03/2023 - 06/17/2023 |               |                 |            |         |
|               |                         |                         |               |                 |            |         |
|               |                         |                         |               |                 |            |         |
|               |                         |                         |               |                 |            |         |
|               |                         |                         |               |                 |            |         |
|               |                         |                         |               |                 |            |         |
|               |                         |                         |               |                 |            |         |
|               |                         |                         |               |                 |            |         |
|               |                         |                         |               |                 |            |         |
|               |                         |                         |               |                 |            |         |
|               |                         |                         |               |                 |            |         |
|               |                         |                         |               |                 |            |         |
|               |                         |                         |               |                 |            |         |
|               |                         |                         |               |                 |            |         |
|               |                         |                         |               |                 |            |         |

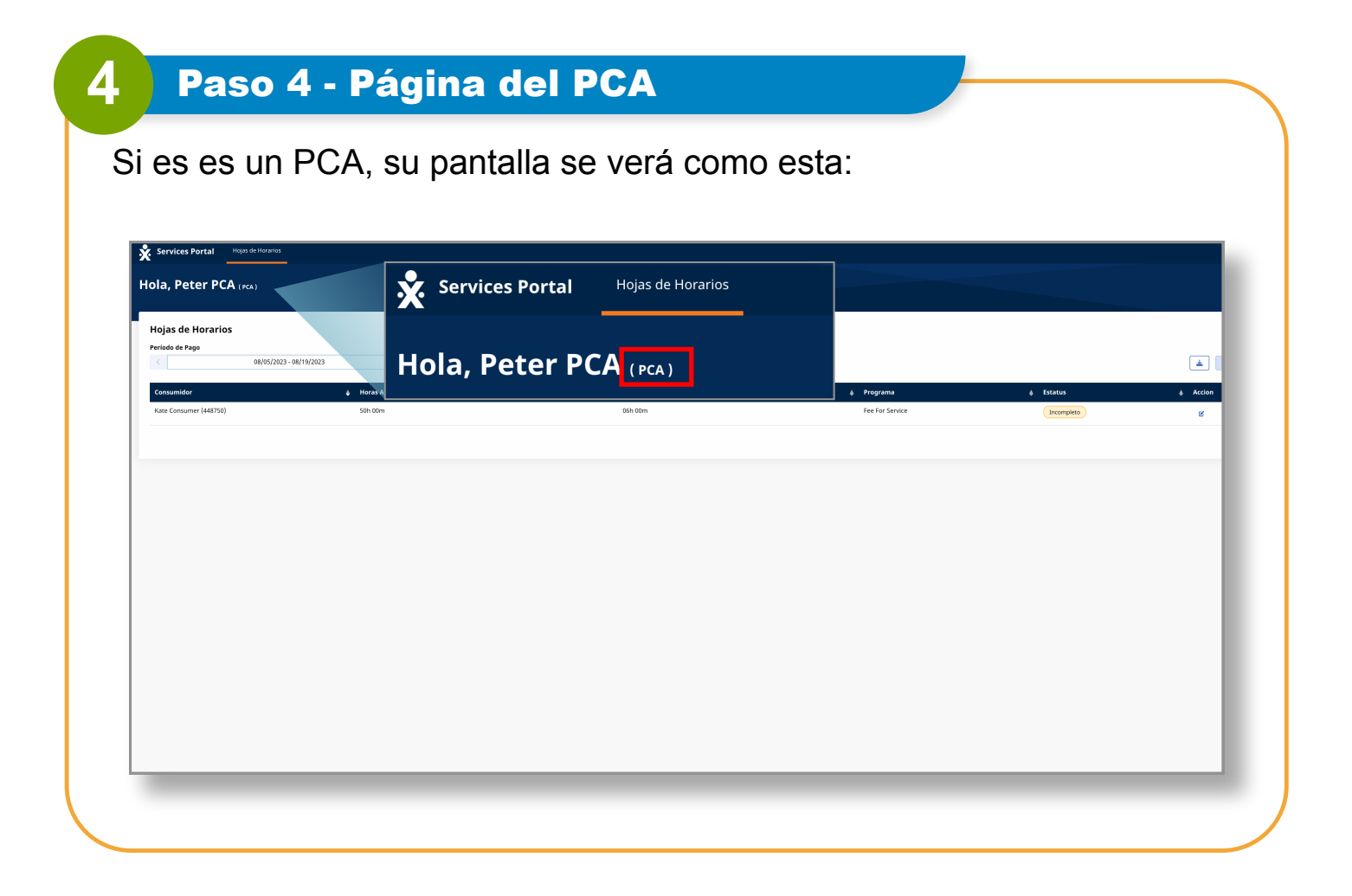

Ahora ya sabe cómo iniciar sesión en el Portal EVV.